| Ref: 2016/24/CP | MISE A JOUR FIRMWARE EBEAM PROJECTION | Date de création |
|-----------------|---------------------------------------|------------------|
|                 |                                       | 05/12/2016       |

- 1. Télécharger logiciel de mise à jour de l'eBeam Projection
- 2. Connecter votre eBeam Projection à votre ordinateur à l'aide d'un câble USB
- 3. Ouvrir le dossier "DSP\_eBeam\_Classic\_4.61.2.b"

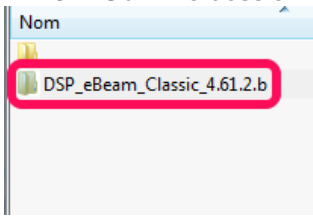

4. Exécuter le fichier "eBeamUpgrader\_sys3\_4\_61\_2b.exe"

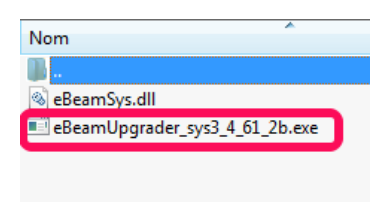

5. Dans la fenêtre "eBeam System Firmware Upgrade cliquer sur le bouton "INSTALL"

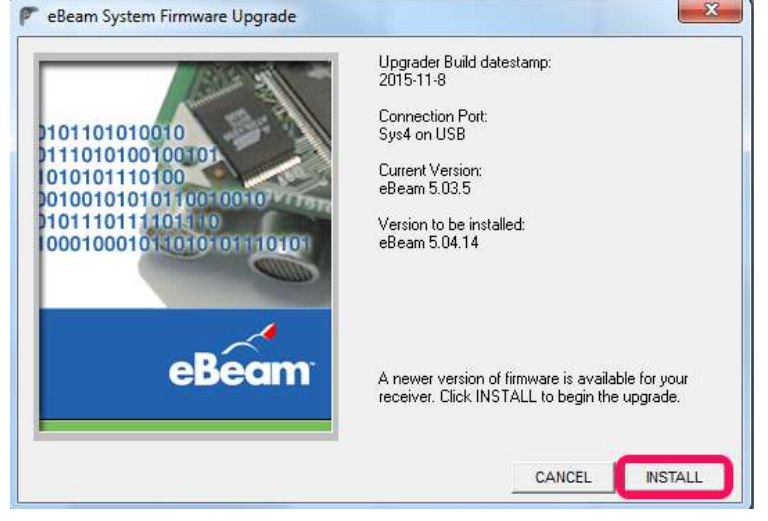

6. Attendre la fin du processus d'installation

| eBeam System Firmware Upgrade     |                                                                                                    |
|-----------------------------------|----------------------------------------------------------------------------------------------------|
| 182911-                           | Upgrader Build datestamp:<br>2015-11-8                                                             |
| 01011010010                       | Connection Port:<br>Sys4 on USB                                                                    |
| 0101010100100101<br>0100101110100 | Current Version:<br>eBeam 5.03.5                                                                   |
| 01011101111014100                 | Version to be installed:<br>eBeam 5.04.14                                                          |
| eBeam                             | A newer version of firmware is available for your<br>receiver. Click INSTALL to begin the upgrade. |
|                                   | CANCEL                                                                                             |